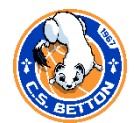

## Paiement en ligne avec HelloAsso – Mode d'emploi

| <ol> <li>A la fin de l'i</li> <li>100% sécuri</li> </ol>                                                                                                    | nscription e-Licence FFBB, v<br>sé                                                                                                    | ous pouvez choisir                                                                                                    | de payer votre licence en ligne par ca                                                                                                    | irte bancaire                               |
|----------------------------------------------------------------------------------------------------|----------------------------------------------------------------------------------------------------|----------------------------------------------------------------------------------------------------|----------------------------------------------------------------------------------------------------|---------------------------------------------|
|                                                                                                    | JE SÉLECTIONNE MON MODE PAIEMENT                                                                                                    |                                                                                                    |                                                                                                    |                                             |
|                                                                                                    | Montant de la cotisation pour la saison 2022-2023                                                                                                    | 3:                                                                                                    |                                                                                                    |                                             |
|                                                                                                    | Tarif personnalisé :<br>Total :                                                                                                    | 10,00 €<br>10,00 €                                                                                                    |                                                                                                    |                                             |
|                                                                                                    | RÈGLEMENT PAR CARTE<br>BANCAIRE 100% SÉCURISÉ<br>AU                                                                                                    | TRE MOYEN DE PAIEMENT                                                                                                    |                                                                                                    |                                             |
|                                                                                                    | ۲                                                                                                    | $\bigcirc$                                                                                                    |                                                                                                    |                                             |
|                                                                                                    | Lorsque vous accéderez au formulaire de palement v                                                                                                    | ous aurez 15 min maximum pour le valider                                                                                                    | RÉCÉDENTE JE SIGNE ET VALIDE                                                                                                    |                                             |
| 2- En validant<br>pouvez alor<br>contributior                                                                                                    | vous êtes redirigé vers le p<br>rs choisir de faire une co<br>n, cliquez sur le bouton Moo                                                                                                    | ortail de paiement<br>ntribution volontai<br>difier, puis cochez la                                                                                                    | en ligne HelloAsso du CS BETTON B<br>ire ou non à HelloAsso. Pour ne p<br>a case « Je ne souhaite pas soutenir H                                                                                                    | ASKET. Vous<br>bas faire de<br>HelloAsso ». |
| <ul> <li>€ Cs betton basket</li> <li>Votre règlement</li> <li>10 €</li> </ul>                                                                                                    | 6                                                                                                    |                                                                                                    | Nous rendons possible le paiement à cette association                                                                                                    | à×                                          |
| À régler aujourd'hui<br>Règlement à Cs betton bask<br>Contribution volontaire à H<br>Modifier la contribution volo<br>Helbácas as une encrepres sociale<br>modifiante de parement aux essonations<br>modifiante e faculation, est son une<br>essonations comme CL beman baske<br>recevoir les parements de gens comm | et 10 ¢<br>IlloAsso 2.35 ¢<br>ontaire Mollare provincement Helinkse pour<br>e vous.                                                                                                    | I, la solution de<br>t alternative et<br>currisée<br>its sur HelloAsso sont<br>omations bancaires pour<br>mis sont protégèce, grâce<br>ryptage SSL.                                                    | HelloAsso est une entreprise solidaire d'utilité sociale dont l'u<br>source de revenus est la contribution des internautes. Chaque<br>au fonctionnemen de HelloAsso, nous permet de fournir nos<br>technologies de pagement à des centaines de milliers d'associ<br>manière intégralement gratuite.<br>Nous ne pouvons le faire qu'avec votre soutien.<br>Nous soutenir à hauteur de : | inique<br>e soutien<br>;<br>iations de      |
| Cs betton basket a privile<br>HelioAsso pour votr                                                                                                    | 12.35 €<br>gié la solution solidaire et gratuite<br>paiement skurisie en ligne.<br>teelloasso                                                                                                    |                                                                                                    | 2,35 €<br>je ne souhaite pas soutenir HelloAsso                                                                                                    | nregistrer                                  |
|                                                                                                    | <ul> <li>Cs betton basket</li> <li>Votre règlement</li> <li>10 €</li> </ul>                                                                                                    |                                                                                                    | HelloAsso la solution de                                                                                                    |                                             |
|                                                                                                    | À régler aujourd'hui<br>Règlement à Cs betton basket<br>Contribution volontaire à HelloA<br>Modifier la contribution volontai<br>Hellokas er sure entreprise sociale stoi<br>solutions de patienter aux associations. La<br>modifière straindheue straindheue straindheue<br>associations comme Cs betton basket d'ui<br>recevair les palements de gens comme vou | 10 €<br>SSO ♥ 0 €<br>Inte Multifler<br>datre qui floorent graduitement test<br>controlbation valoraarie das internautes,<br>unde de revenus. Uit germent sua<br>later graduitement Help/sso pour<br>da | paiement alternative et<br>sécurisée<br>Tous vos achats sur HelloAsso sont<br>sécurisé. Les informations bancaires pour<br>traiter les paiements sont protégées, grâce<br>au cryptage SSL                                                                                                    |                                             |
|                                                                                                    | Total<br>Cs betton basket a privilégié la<br>HelloAsso pour votre pair<br>PhelloAsso pour votre pair                                                                                                    | 10 €<br>I solution solidaire et gratuite<br>ement sécurisé en ligne.                                                                                                    |                                                                                                    |                                             |

| s'il est mineur) et non celui de la                                                                                                    | nail de l'adhérent. <mark>ATTE</mark><br><mark>personne qui paie la cot</mark>                                                                                     | NTION à bie<br><mark>isation.</mark>                                                                                   | en rensei                                                | gner le nom du licencié                      |  |
|----------------------------------------------------------------------------------------------------|----------------------------------------------------------------------------------------------------|----------------------------------------------------------------------------------------------------|----------------------------------------------------------|----------------------------------------------|--|
| Informations du concern                                                                                                    |                                                                                                    | Informations du                                                                                                    | paveur                                                   |                                              |  |
| Informations du payeur                                                                                                    |                                                                                                    |                                                                                                    | payear                                                   |                                              |  |
| Payer en tant qu'organisme                                                                                                    |                                                                                                    | Drénom *                                                                                                    | rganisme                                                 | Mana #                                       |  |
| Prénom * Nom *                                                                                                    |                                                                                                    | Prenom -                                                                                                    |                                                          | Nom ~                                        |  |
| Marie Durand                                                                                                    |                                                                                                    | Guillaume                                                                                                    |                                                          | PICHOFF                                      |  |
| Email *                                                                                                    |                                                                                                    | Email *                                                                                                    |                                                          |                                              |  |
| marie.durand@gmail.com                                                                                                    |                                                                                                    | guipichoff@wanad                                                                                                    | oo.fr                                                    |                                              |  |
|                                                                                                    |                                                                                                    |                                                                                                    |                                                          |                                              |  |
| J'accepte les <u>Conditions Générales d'Utilisation</u> du service et j'ai<br><u>charte de confidentialité</u> *                                                                               | u la                                                                                                    | j'accepte les <u>conditions Générales d'Utilisation</u> du service et j'ai lu la<br><u>charte de confidentialité</u> * |                                                          |                                              |  |
| * Champs obligatoires                                                                                                    |                                                                                                    | * Champs obligatoires                                                                                                  |                                                          |                                              |  |
|                                                                                                    |                                                                                                    |                                                                                                    |                                                          |                                              |  |
| Payer 10 €                                                                                                    |                                                                                                    |                                                                                                    | Payer                                                    | r 10 €<br>nt sécurisé                        |  |
|                                                                                                    |                                                                                                    |                                                                                                    |                                                          |                                              |  |
| Propulsé par HelloAsso - <u>CGU</u> - <u>Confidentialité</u>                                                                                                    |                                                                                                    | Propulsé par HelloAs                                                                                                   | so · <u>CGU</u> · <u>Confidential</u> i                  | ité                                          |  |
| Informations sur la transaction<br>LW-HELLOASSO<br>Référence de la transaction :<br>M8479T17866536<br>Identifiant du commerçant :<br>211000031860144<br>Montant de la transaction :<br>10,00 € | Informations de la carte<br>Veuillez saisir les informations de v<br>Numéro de carte :<br>Date d'expiration :<br>Mois : 01 ~ Année : 2022<br>Cryptogramme visuel : | votre paiement                                                                                                    | Enregistrer cette ca<br>©Oui ONon<br>Je choisis un nom j | arte :<br>pour cette carte :<br>(facultatif) |  |
|                                                                                                    | Selon votre établissement bancaire, vous pourrez i                                                                                                    | être redirigé vers la page d'a                                                                                         | uthentification de votre                                 | Annuler Valider                              |  |
| Protection vie privée                                                                                                    |                                                                                                    |                                                                                                    |                                                          | Copyright © 2022 - Tous diroits relearivés   |  |
|                                                                                                    |                                                                                                    |                                                                                                    |                                                          | copyright is zone - not prove indentity      |  |
| La demande de licence est envoy                                                                                                    | ée au club                                                                                                    |                                                                                                    |                                                          |                                              |  |
| La demande de licence est envoy                                                                                                    | ée au club                                                                                                    |                                                                                                    |                                                          |                                              |  |
| La demande de licence est envoy                                                                                                    | ée au club                                                                                                    |                                                                                                    |                                                          |                                              |  |
| La demande de licence est envoy<br>FFBB<br>Merci !<br>Le palement auprès de votre club a été effectué avec succès.                                                                             | ée au club                                                                                                    |                                                                                                    |                                                          |                                              |  |
| La demande de licence est envoy<br>FFBB<br>Merci !<br>Le palement auprès de votre club a été effectué avec succès.<br>Votre demande a été envoyée à votre club, oui va la contrôler avant de   | ée au club                                                                                                    |                                                                                                    |                                                          |                                              |  |
| La demande de licence est envoy                                                                                                    | ée au club                                                                                                    |                                                                                                    |                                                          |                                              |  |
| La demande de licence est envoy                                                                                                    | rée au club                                                                                                    |                                                                                                    |                                                          |                                              |  |